## TẠO ID APPLE VÀ TẢI ỨNG DỤNG TỪ APP STORE TRÊN IOS

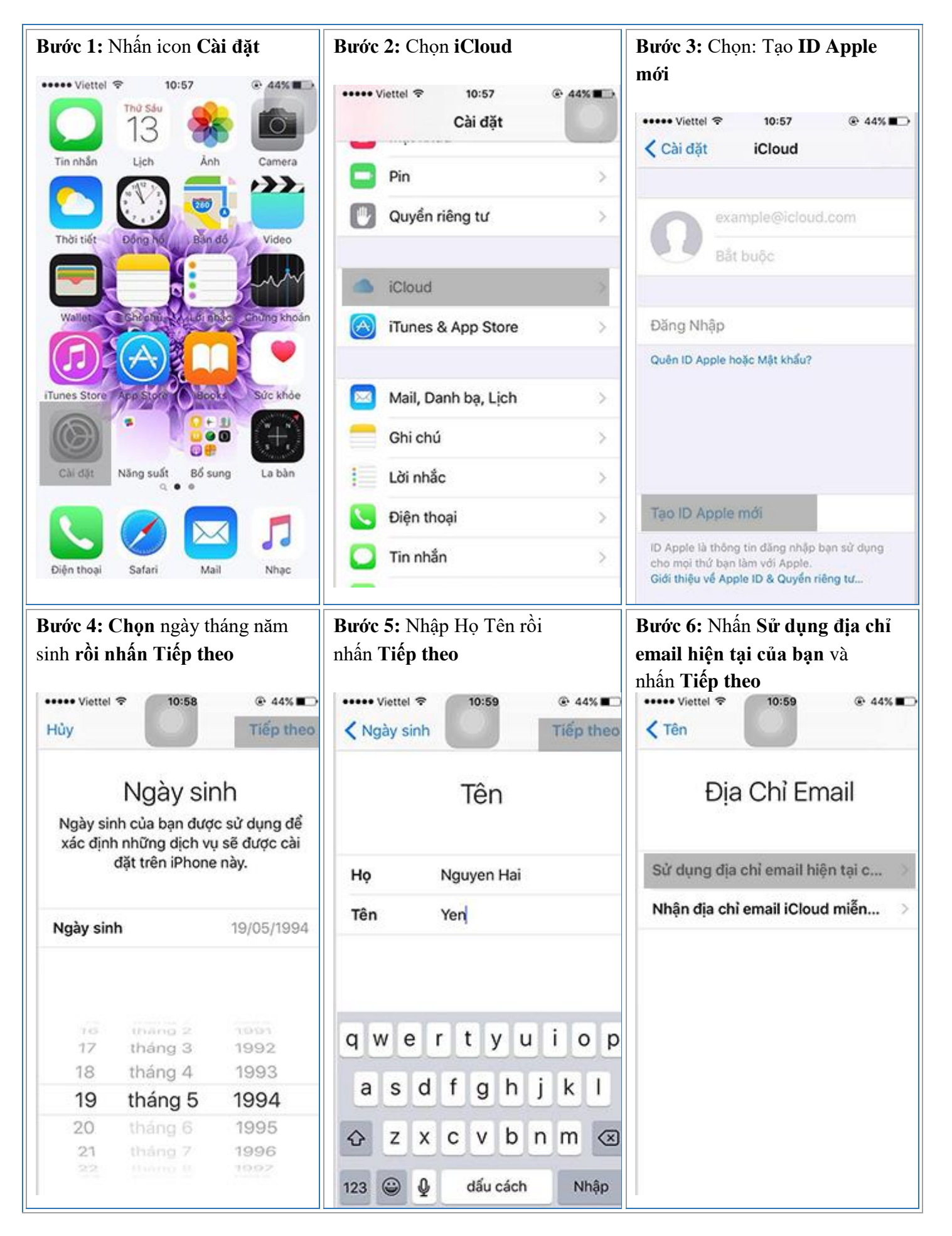

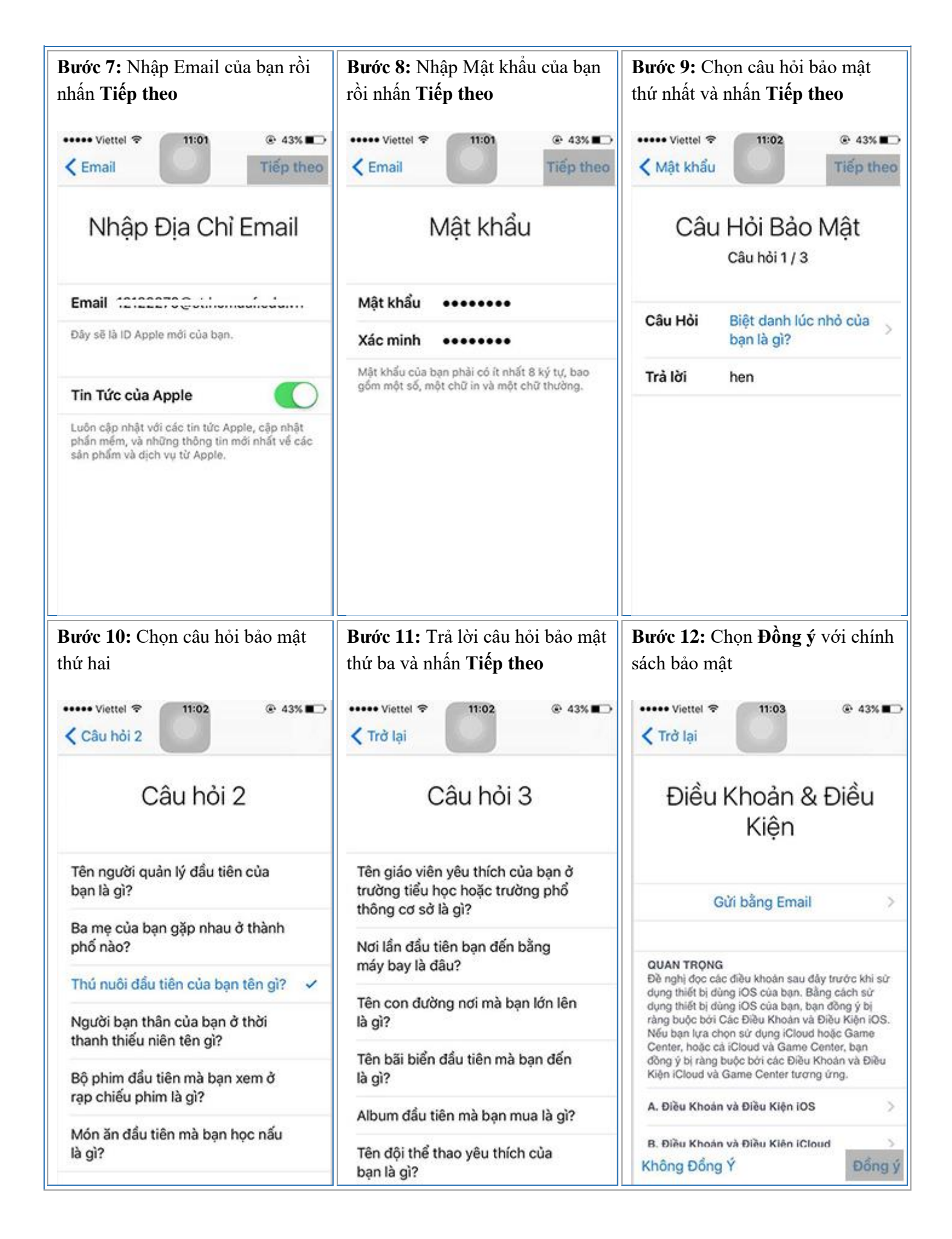

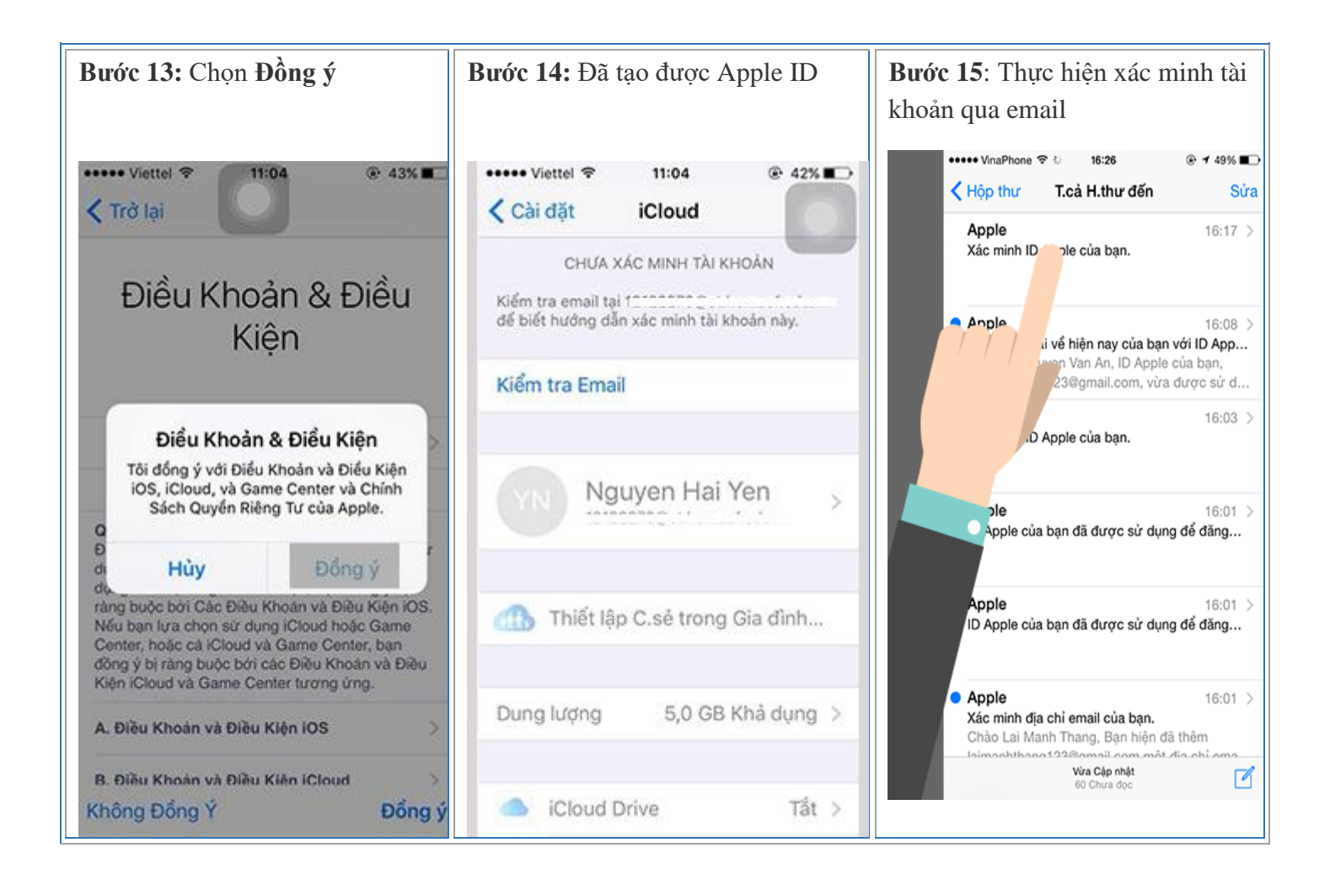